- Log into Front Rush using your assigned username and password.
- Select the <u>"Recruits"</u> icon at the top of the page.

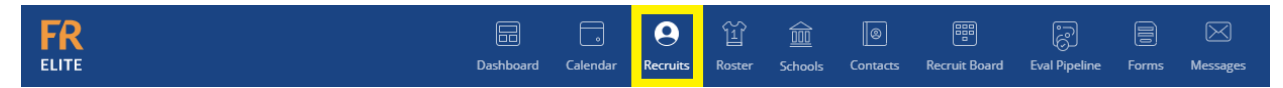

• Search/find the recruit's name and click on their name to go to their profile.

|                                   |                          | Dashboard C                              | alendar <b>Recruits</b> Roster              | Schools Conta    | cts Recruit Board | Eval Pipeline For | ms Messages |                       | Basketball,           | Men's 🔻  |
|-----------------------------------|--------------------------|------------------------------------------|---------------------------------------------|------------------|-------------------|-------------------|-------------|-----------------------|-----------------------|----------|
| Last Name<br>prospect             | Recruited Position       | Committed Univer                         | Sity Grad Year 2016<br>2017<br>2018<br>2019 | Ema              | 1                 | Assigned Recru    | ¢           |                       |                       |          |
| Include Archived Recruits?        | First Name               | Rank<br>Hot List<br>Primary<br>Secondary | Offered                                     | ¢                | mitted 🗘          | Signed            | ¢           |                       |                       |          |
| View Contact Search Op            | ions                     |                                          |                                             |                  |                   |                   |             |                       |                       |          |
| View Activity Search Op           | tions                    |                                          |                                             |                  |                   |                   |             |                       |                       |          |
|                                   |                          |                                          |                                             |                  |                   |                   |             |                       | Save Search Search    | or Clear |
| My Default List 🔶 🖉               | > New View               |                                          |                                             |                  |                   |                   |             |                       |                       |          |
| Send Email   Merge Duplicates   A | rchive   Mass Rank   Mas | s Update Fields   More                   |                                             |                  |                   |                   |             |                       | Admissions            | •        |
| Eutl Name                         | Grad Year                | Rank Email                               | Mobile Phone                                | Phone            | School Name       | Team              | Name        | Assigned Recruiter    | Address 1             |          |
| Viewing 100 \$ records per page   | 2020                     | Uther                                    |                                             | 1 Record(s) matc | School Unknown    |                   |             | Recruiter, Unassigned | « Prev Page 01 of 1 3 | Next »   |

• Click the "Submit Form" drop down button in the prospect's profile.

|                         | >      | Other     |              | Add Sticke | r                 |                                                                                                    |
|-------------------------|--------|-----------|--------------|------------|-------------------|----------------------------------------------------------------------------------------------------|
| Email                   | Text   | Add Video | Add To Recru | it Board   | Add Activity 🔻    | Submit Form 🔻                                                                                          |
| Priority Fie            | elds 🔻 |           |              |            |                   | FB Freshman Precert<br>FB Transfer Precert<br>MBA & MTE Freshman Precert<br>WTE, WSB & WBB Transfer    |
| Save                    |        |           |              |            | Principal Email   | Precert<br>WVB, MBB & MGO Transfer<br>Precert                                                          |
| Last Name *<br>Prospect |        |           |              |            | Principal First I | MBA & MIE Transfer Precert<br>WSW, MSW, WXC/TF & MXC/TF<br>Transfer Precert<br>WVB, MBB & MGO Freshman |
| Email                   |        |           |              |            | Principal Last N  | Precert<br>WTE, WSB & WBB Freshman<br>Precert<br>WSW MSW WXC/TE & MXC/TE                               |
| Registrar Pho           | one    |           |              |            | Principal Phone   | Freshman Precert<br>FB GIA/NLI Request Form<br>MBA, WTE & MTE GIA/NLI                                  |
| Address 1               |        |           |              |            | Position 1        | Request Form<br>MBB, WTF & MTF GIA/NLI<br>Request Form                                                 |
| City                    |        |           |              |            | Position 2        | WBB, MSW, WSW, MGO & WVB<br>GIA/NLI Request Form<br>WSB GIA/NLI Request Form                           |
| State                   |        |           |              |            | Height            |                                                                                                    |

- Make sure you select the right NLI/GIA request form with your sport abbreviation.
- Some of the prospect's information will pre-populate on the NLI/GIA request form.
- All fields with \* must be completed before you can sign to submit the form.

|                   |           |                         | Grant-ir          | n-Aid and NLI R | equest Form |
|-------------------|-----------|-------------------------|-------------------|-----------------|-------------|
| Coaches: Please   | submit th | is form to request a gr | ant-in-aid and/or | a NLI.          |             |
| Sport: *          | Men's B   | asketball 🗢             |                   |                 |             |
| GTID#: *          | 123456    | 789                     |                   |                 |             |
| Prospect Informa  | ation     |                         |                   |                 |             |
| Prospect Last Na  | ame: * P  | Prospect                |                   |                 |             |
| Prospect First Na | ame * 🛛 N | 10                      |                   | ]               |             |
| Prospect Type: *  | Н         | ligh School 🗘           |                   |                 |             |
| Prospect Email:   | c         | ompliance@athletics     | .gatech.edu       |                 |             |
| Transfer Studen   | t: * 🗾    | No Yes                  |                   |                 |             |
| If Yes, Name of S | School:   |                         |                   |                 |             |
| Type of Award: *  |           | NLI & Athletics Aid     | \$                |                 |             |
| Residency Status  | s: *      | In-State                | \$                |                 |             |
| Period of Award   | *         | Full Academic Year      | \$                |                 |             |
| Scholarship Amo   | ount: *   | Full                    | \$                |                 |             |
| If Dartial pl     | onso idon | tify the dellar         |                   |                 |             |

- Once you sign the form, it will automatically be sent onto your sport administrator for their approval/signature before the compliance staff receives it.
- You will receive an email notification once your sport admin and compliance have signed/approved the request form.
- The NLI/GIA documents will be prepared by the compliance staff. Once they are signed by financial aid and your sport administrator, the documents will be sent via DocuSign for the prospect and parent/guardian to sign electronically.

## **HAPPY SIGNING!**